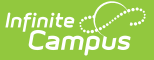

## Work Based Learning (Rhode Island)

Last Modified on 10/21/2024 8:21 am CDT

Report Logic | Report Editor | Generate the Report | Report Layout

Tool Search: Work Based Learning

The Work Based Learning Report collects WBL hours for students in grades 9-12 who are participating in high-quality work-based learning opportunities.

| Work Based Learning ☆                                                                                                    |                                                                                                    | Reporting > RI State Reporting > Work Based Learning |
|----------------------------------------------------------------------------------------------------|----------------------------------------------------------------------------------------------------|------------------------------------------------------|
| RI - Work Based Learning<br>Work Based Learning for students in grades 9-12 will be reported in this                                                                                                    | s collection. This student level collection will extract the                                                                                                    |                                                      |
| setting, number of hours, sector and partner for each work based learnin                                                                                                    | ng experience documented in Infinite Campus.                                                                                                    |                                                      |
| Extract Options                                                                                                    | Select Calendars                                                                                                    |                                                      |
| Date Range 07/01/2024 07/18/2024 07/18/200000000000000000000000000000000000 | Which calendar(s) would you like to include in the report?  active year  Iist by school  Iist by year  24-25 24-25 [object Object] 24-25 North Smithfield High Sc |                                                      |
| Course Ad Hoc Filter                                                                                                    |                                                                                                    |                                                      |
|                                                                                                    | CTRL-click or SHIFT-click to select multiple                                                                                                    |                                                      |
| Refresh     Show top     50     v       Batch Queue List     Queued Time     Report Title                                                                                                    | and 07/18/2024  Status Download                                                                                                    |                                                      |

The information in this report needs to be recorded in RIDE daily through the Automated Data Transfer (ADT) agent using the Work-based learning submission type.

### **Report Logic**

Students must be scheduled into a Course that is marked as a Work-based Learning course for the enrollment being reported in the calendar selected on the Report Editor. Work-Based Learning courses have the Work Based Learning Data populated on the Course Information editor.

• The student's Start Date in the Course Section must be BEFORE the End Date entered on the

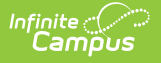

Extract Editor.

• The student's End Date in the Course Section must be AFTER the Start Date entered on the Extract Editor.

| ourse Informa<br>13A Robotics & Aut           | tion ☆<br>tomation A           |                    |                                          |           |                            |
|-----------------------------------------------|--------------------------------|--------------------|------------------------------------------|-----------|----------------------------|
| Save S Delete                                 | Push To Sections               | State Partner Code | v                                        |           |                            |
| Work Based Learning Da<br>Work Based Learning | ta<br>WBL Sector<br>STEM: STEM | <b></b> v)         | WBL Type<br>SBE: School Based Enterprise | WBL Hours | WBL Partner<br>Science Org |
| Post Secondary Data<br>Course Name            |                                |                    |                                          |           |                            |
|                                               | Work Based                     | d Learning Data on | Course Information                       | Editor    |                            |

When there are overlapping enrollment records for the same student in the same calendar, Primary enrollments report first, followed by Partial enrollments, then Special Education enrollments.

WBL Information can also be tracked on the Section Student Detail editor.

| م Infinite<br>Campus         |                 |        |             |                 |   |                  |   |                            |
|------------------------------|-----------------|--------|-------------|-----------------|---|------------------|---|----------------------------|
| ction Student Detail         | ☆               |        |             |                 |   |                  |   |                            |
| B-13 AP Technology Tea       | icher: Staff, M | ary    |             |                 |   |                  |   |                            |
| Student, Adam (12) #123456   |                 |        |             |                 |   |                  |   |                            |
| WBL Hours                    | WBL Hour        | s Paid | WBL Partner | WBL Sector      |   | WBL Setting      |   | WBL Type                   |
| 4.000                        | \$ 3.000        | \$     | Science Org | STEM: STEM      | • | 01: CLASSSECTION | • | SBE: School Based Enterp 🔻 |
| District Drop List           |                 |        |             | Custom Check Bo | ĸ |                  |   |                            |
| B: Code B                    | •               |        |             |                 |   |                  |   |                            |
| Student, Brandy (12) #234567 |                 |        |             |                 |   |                  |   |                            |
| WBL Hours                    | WBL Hour        | s Paid | WBL Partner | WBL Sector      |   | WBL Setting      |   | WBL Type                   |
| 4.000                        | \$ 3.000        | ÷      | Science Org | STEM: STEM      | • | 01: CLASSSECTION | • | SBE: School Based Enterp 🔻 |
| District Drop List           |                 |        |             | Custom Check Bo | ĸ |                  |   |                            |
| B: Code B                    | •               |        |             |                 |   |                  |   |                            |

Students are not included when:

- The enrollment record is marked as No Show or as State Exclude.
- The grade level of enrollment is marked as State Exclude.
- The calendar of enrollment is marked as State Exclude.

#### **Report Editor**

Field

Description

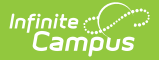

| Field                         | Description                                                                                                    |
|-------------------------------|----------------------------------------------------------------------------------------------------|
| Date Range                    | Determines which students to include on the report, based on their enrollment in the Course Section.                                                                                                    |
| Include State<br>Grade Levels | Indicates which grade levels to include on the report. Only students in the selected grade levels are included, as long as they meet the other requirements of the report.                                                            |
| Student Ad<br>hoc Filter      | Reports only those students included in the filter.                                                                                                    |
| Course Ad hoc<br>Filter       | Reports only those courses included in the filter.                                                                                                    |
| Format                        | Determines how the report generates - Comma Separated (CSV) or HTML.                                                                                                    |
| Calendar<br>Selection         | Select the calendar of enrollment from which to pull student data. Calendars can be chosen by the active year, by the school name or by the year.                                                                                     |
| Report<br>Generation          | Choose the Generate Extract to display the results of the chosen items<br>immediately. Choose the Submit to Batch option to generate the report at a<br>specified time. This option is helpful when generating large amounts of data. |

## **Generate the Report**

- 1. Enter the **Date Range** for the report.
- 2. Select the desired grade levels for Include State Grade Levels.
- 3. Select the desired **Student Ad hoc Filter,** if desired.
- 4. Select the desired **Course Ad hoc Filter,** if desired.
- 5. Select the appropriate **Format** for the report.
- 6. Select the **Calendars** to include in the report.
- Click the Generate Extract button. Or generate the extract at a specified time using the Submit to Batch button. The extract appears in a new window in the selected format.

| Work Based | Nork Based Learning Records:33 |           |        |          |           |            |                |                 |           |         |          |              |
|------------|--------------------------------|-----------|--------|----------|-----------|------------|----------------|-----------------|-----------|---------|----------|--------------|
| DISTCOD    | E SCHCODE                      | SASID     | LASID  | LASTNAME | FIRSTNAME | WBLSETTING | LOCALSECTIONID | WBLPARTNER      | WBLSECTOR | WBLTYPE | WBLHOURS | WBLHOURSPAID |
| 25         | 25108                          | 123456789 | 123456 | Student  | Anna      |            | 743A-4         | Science Org     | STEM      | SBE     | 5.0      |              |
| 25         | 25108                          | 234567890 | 234567 | Student  | Brian     |            | 100A-3         | Infinite Campus | ETHS      | INT     | 30.0     | 5.0          |
| 25         | 25108                          | 345678901 | 345678 | Student  | Callie    |            | 100A-3         | Infinite Campus | ETHS      | INT     | 30.0     | -3.0         |
| 25         | 25108                          | 456789012 | 456789 | Student  | Dylan     |            | 743A-4         | Science Org     | STEM      | SBE     | 5.0      |              |
| 25         | 25108                          | 567890123 | 567890 | Student  | Emily     |            | 100A-3         | Infinite Campus | ETHS      | INT     | 30.0     | 55.0         |
| 25         | 25108                          | 678901234 | 678901 | Student  | Franklin  |            | 100A-3         | Infinite Campus | ETHS      | INT     | 30.0     |              |

| ~        | 0       |           | 0      | -        |           | 0          |                |                 | ,         | IX.     | -        | IVI          |
|----------|---------|-----------|--------|----------|-----------|------------|----------------|-----------------|-----------|---------|----------|--------------|
| DISTCODE | SCHCODE | SASID     | LASID  | LASTNAME | FIRSTNAME | WBLSETTING | LOCALSECTIONID | WBLPARTNER      | WBLSECTOR | WBLTYPE | WBLHOURS | WBLHOURSPAID |
| 25       | 25108   | 123456789 | 123456 | Student  | Anna      |            | 743A-4         | Science Org     | STEM      | SBE     | 5        |              |
| 25       | 25108   | 234567890 | 234567 | Student  | Brian     |            | 100A-3         | Infinite Campus | ETHS      | INT     | 30       | 5            |
| 25       | 25108   | 345678901 | 345678 | Student  | Callie    |            | 100A-3         | Infinite Campus | ETHS      | INT     | 30       | -3           |
| 25       | 25108   | 456789012 | 456789 | Student  | Dylan     |            | 743A-4         | Science Org     | STEM      | SBE     | 5        |              |
| 25       | 25108   | 567890123 | 567890 | Student  | Emily     |            | 100A-3         | Infinite Campus | ETHS      | INT     | 30       | 55           |
| 25       | 25108   | 678901234 | 678901 | Student  | Franklin  |            | 100A-3         | Infinite Campus | ETHS      | INT     | 30       |              |
|          |         |           |        |          |           |            |                |                 |           |         |          |              |
|          |         |           |        |          |           |            |                |                 |           |         |          |              |
|          |         |           |        |          |           |            |                |                 |           |         |          |              |

Work-Based Learning - HTML Format

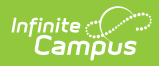

# **Report Layout**

| Field         | Description                                                                                                    | Location                                                                                                    |
|---------------|----------------------------------------------------------------------------------------------------|----------------------------------------------------------------------------------------------------|
| District Code | Reports the district responsible for administering the test to a student.                                                         | District Information > District Detail<br>> State District Number                                                      |
|               | Alphanumeric, 6 characters                                                                                                    | District.number                                                                                                    |
| School Code   | Reports the Testing School responsible for administering the test to a student.                                                   | School Information > School Detail ><br>State School Number                                                            |
|               | Alphanumeric, 5 characters                                                                                                    | School.number                                                                                                    |
| SASID         | Reports the student's unique state-<br>assigned identifier.                                                                       | Demographics > Person Identifiers ><br>Student State ID                                                                |
|               | Alphanumeric, 10 characters                                                                                                    | Person.stateID                                                                                                    |
| LASID         | Reports the student's unique school-<br>assigned identifier.                                                                      | Demographics > Person Identifiers ><br>Local Student Number                                                            |
|               | Alphanumeric, 16 characters                                                                                                    | Person.schoolNumber                                                                                                    |
| Last Name     | Reports the student's legal last name.<br>When the Legal Last Name field is<br>populated, information reports from<br>that field. | Demographics > Person Information<br>> Last Name<br>Identity.lastName                                                  |
|               | Alphanumeric, 25 characters                                                                                                    | Identities > Identity Information ><br>Protected Identity Information ><br>Legal Last Name<br>Identity.legalLastName   |
| First Name    | Reports the student's full legal first<br>name.<br>When the Legal First Name field is                                             | Demographics > Person Information<br>> First Name<br>Identity.firstName                                                |
|               | that field.                                                                                                    | Identities > Identity Information ><br>Protected Identity Information ><br>Legal First Name<br>Identity.legalFirstName |

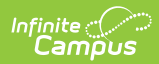

| Field               | Description                                                                                                    | Location                                                                                                    |  |  |
|---------------------|----------------------------------------------------------------------------------------------------|----------------------------------------------------------------------------------------------------|--|--|
| WBL Setting         | Reports the code of the WBL Setting selected on the Section Student Detail editor.                                                                                                    | Scheduling > Courses > Course ><br>Section > Section Student Detail ><br>WBL Setting                            |  |  |
|                     | Alphanumeric, 20 characters                                                                                                    | SectionStudentDetail.wblSetting                                                                                 |  |  |
| Local Section<br>ID | Reports the Course Number pus the<br>Section number when the WBL Setting<br>selection is CLASSSECTION.<br>Course 107A and Section 1 reports as                                               | Scheduling > Courses > Course ><br>Course Information > Number<br>Course.number                                 |  |  |
|                     | 107A-1.<br><i>Alphanumeric, 50 characters</i>                                                                                                    | Scheduling > Courses > Sections ><br>Section Number                                                             |  |  |
|                     |                                                                                                    | Section.number                                                                                                  |  |  |
| WBL Partner         | Reports the Industry Partner for the<br>Work-Based Learning Program.<br>The value reports first from the WBL<br>Partner field on the Section Student<br>Detail Editor on the Course Section. | Scheduling > Courses > Sections ><br>Section Student Detail > WBL<br>Partner<br>SectionStudentDetail.wblPartner |  |  |
|                     | When that field is not populated, the value reports from the Course Information editor.                                                                                                    | Scheduling > Courses > Course > WBL Partner                                                                     |  |  |
|                     | Alphanumeric, 200 characters                                                                                                    | Course.transcriptField1                                                                                         |  |  |
| WBL Sector          | Reports the WBL Sector code.                                                                                                    | Scheduling > Courses > Sections ><br>Section Student Detail > WBL Sector                                        |  |  |
|                     | Sector field on the Section Student<br>Detail Editor on the Course Section.                                                                                                    | SectionStudentDetail.wblSector                                                                                  |  |  |
|                     | When that field is not populated, the value reports from the Course Information editor.                                                                                                    | Scheduling > Courses > Course > WBL Sector                                                                      |  |  |
|                     | Alphanumeric, 20 characters                                                                                                    | Course.vocationalCode                                                                                           |  |  |

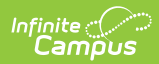

| Field             | Description                                                                                                    | Location                                                                        |  |  |  |
|-------------------|----------------------------------------------------------------------------------------------------|---------------------------------------------------------------------------------|--|--|--|
| WBL Type          | Reports the selection WBL Type code.<br>The value reports first from the WBL                                                          | Scheduling > Courses > Sections ><br>Section Student Detail > WBL Type          |  |  |  |
|                   | Sector field on the Section Student<br>Detail Editor on the Course Section.                                                           | SectionStudentDetail.wblCourseType                                              |  |  |  |
|                   | When that field is not populated, the value reports from the Course Information editor.                                               | Scheduling > Courses > Course > WBL Type                                        |  |  |  |
|                   | Alphanumeric, 20 characters                                                                                                    | Course.wblCourseType                                                            |  |  |  |
| WBL Hours         | Reports the number of work-based learning hours.                                                                                      | Scheduling > Courses > Sections ><br>Section Student Detail > WBL Hours         |  |  |  |
|                   | The value reports first from the WBL<br>Hours field on the Section Student                                                            | SectionStudentDetail.wblHours                                                   |  |  |  |
|                   | Detail Editor on the Course Section.<br>When that field is not populated, the<br>value reports from the Course<br>Information editor. | Scheduling > Courses > Course ><br>WBL Hours                                    |  |  |  |
|                   | Time field                                                                                                    | Course.instructional time                                                       |  |  |  |
| WBL Hours<br>Paid | Reports the number of WBL hours for<br>which the student receives<br>compensation.                                                    | Scheduling > Courses > Sections ><br>Section Student Detail > WBL Hours<br>Paid |  |  |  |
|                   | The value reports first from the WBL<br>Hours Paid field on the Section Student<br>Detail Editor on the Course Section.               | SectionStudentDetail.wblHoursPaid                                               |  |  |  |
|                   | Numeric, 6 digits                                                                                                    |                                                                                 |  |  |  |